# Verlängern Sie das SCEP RA-Zertifikat für Windows Server AD 2012, das für BYOD auf der ISE verwendet wird.

## Inhalt

Einführung Voraussetzungen Anforderungen Verwendete Komponenten Problem Lösung 1. Identifizieren alter privater Schlüssel 2. Alte private Schlüssel löschen 3. Alte MSCEP-RA-Zertifikate löschen 4. Erstellen neuer Zertifikate für SCEP 4.1 Erstellen des Exchange-Anmeldezertifikats 4.2 Generieren des CEP-Verschlüsselungszertifikats 5. Überprüfen 6. IIS neu starten 7. Neues SCEP-RA-Profil erstellen 8. Zertifikatsvorlage ändern Referenzen

## Einführung

In diesem Dokument wird beschrieben, wie Sie zwei Zertifikate erneuern, die für das Simple Certificate Enrollment Protocol (SCEP) verwendet werden: Exchange Enrollment Agent und CEP Encryption-Zertifikat auf Microsoft Active Directory 2012.

#### Voraussetzungen

#### Anforderungen

Cisco empfiehlt, über Kenntnisse in folgenden Bereichen zu verfügen:

- Grundkenntnisse der Microsoft Active Directory-Konfiguration
- Grundkenntnisse der Public Key Infrastructure (PKI)
- Grundkenntnisse der Identity Services Engine (ISE)

#### Verwendete Komponenten

Die Informationen in diesem Dokument basieren auf den folgenden Software- und

Hardwareversionen:

- Cisco Identity Services Engine Version 2.0
- Microsoft Active Directory 2012 R2

### Problem

Die Cisco ISE verwendet das SCEP-Protokoll, um die Registrierung von privaten Geräten (BYOD Onboarding) zu unterstützen. Bei Verwendung einer externen SCEP-CA wird diese CA durch ein SCEP-RA-Profil auf der ISE definiert. Wenn ein SCEP-RA-Profil erstellt wird, werden dem Trusted Certificates Store automatisch zwei Zertifikate hinzugefügt:

- CA-Stammzertifikat,
- RA (Registration Authority)-Zertifikat, das von der Zertifizierungsstelle signiert wird.

RA ist dafür verantwortlich, die Anforderung vom registrierenden Gerät zu empfangen und zu validieren und an die Zertifizierungsstelle weiterzuleiten, die das Client-Zertifikat ausstellt.

Wenn das RA-Zertifikat abläuft, wird es auf CA-Seite nicht automatisch verlängert (in diesem Beispiel Windows Server 2012). Dies sollte manuell vom Active Directory/CA-Administrator durchgeführt werden.

Dies ist ein Beispiel dafür, wie Sie dies auf Windows Server 2012 R2 erreichen.

Die ersten SCEP-Zertifikate sind auf der ISE sichtbar:

| * Name      | External_S  | CEP                 |                                                       |                 |
|-------------|-------------|---------------------|-------------------------------------------------------|-----------------|
| Description |             |                     |                                                       |                 |
| * URL       | http://     | /10.0.100.200/certs | srv/mscep                                             | Test Connection |
|             | Certificate | es                  |                                                       |                 |
|             |             | ▼ LEMON CA          |                                                       |                 |
|             |             | Subject             | CN=LEMON CA,DC=example,DC=com                         |                 |
|             |             | Issuer              | CN=LEMON CA,DC=example,DC=com                         |                 |
|             |             | Serial Number       | 1C 23 2A 8D 07 71 62 89 42 E6 6A 32 C2 05 E0 CE       |                 |
|             |             | Validity From       | Fri, 11 Mar 2016 15:03:48 CET                         |                 |
|             |             | Validity To         | Wed, 11 Mar 2026 15:13:48 CET                         |                 |
|             |             | - WIN2012-MS        | °ED-DA                                                |                 |
|             |             | • WIN2012-PI30      |                                                       |                 |
|             |             | Subject             | CN=WIN2012-MSCEP-RA,C=PL                              |                 |
|             |             | Issuer              |                                                       |                 |
|             |             | Serial Number       | 7A 00 00 00 0A 9F 5D C3 13 CD 7A 08 FC 00 00 00 00 00 | UA              |
|             |             | Validity From       | Tue, 14 Jun 2016 11:46:03 CEST                        |                 |
|             |             | Validity Io         | Thu, 14 Jun 2018 11:46:03 CEST                        |                 |
|             |             |                     |                                                       |                 |
|             |             |                     |                                                       |                 |

Es wird davon ausgegangen, dass das MSCEP-RA-ZERTIFIKAT abgelaufen ist und verlängert werden muss.

## Lösung

Edit SCEP RA Profile

**Vorsicht**: Alle Änderungen an Windows Server sollten zuerst mit dem Administrator abgefragt werden.

#### 1. Identifizieren alter privater Schlüssel

Suchen Sie mithilfe des **certutil-**Tools nach privaten Schlüsseln, die den RA-Zertifikaten im Active Directory zugeordnet sind. Suchen Sie anschließend nach **Schlüsselcontainern**.

certutil -store MY %COMPUTERNAME%-MSCEP-RA

Wenn der Name Ihres ursprünglichen MSCEP-RA-Zertifikats nicht identisch ist, sollte er in dieser Anforderung angepasst werden. Standardmäßig sollte er jedoch den Computernamen enthalten.

```
\Users\Administrator>certutil -store MY %COMPUTERNAME%-MSCEP-RA
     "Personal"
 Serial Number: 7a000000940c8eb5d5aa4e37300000000000
Issuer: CN=LEMON CA, DC=example, DC=com
NotBefore: 14/06/2016 11:46
NotAfter: 14/06/2018 11:46
Subject: CN=WIN2012-MSCEP-RA, C=PL
Centificate Template Name (Contificate Template Fourl)
Certificate Template Name (Certificate Type): EnrollmentAgentOffline
Non-root Certificate
Template: EnrollmentAgentOffline, Exchange Enrollment Agent (Offline request)
Cert Hash(sha1): f3 3a b8 a7 ae ba 8e b5 c4 eb ec 07 ec 89 eb 58 1c 5a 15 ca
Key Container = f162c291346fb17bfc312ffe37d29258_a5332417-3e8f-4194-bee5-9f97a
 7c6fd2
   Simple container name: le-84278304-3925-4b49-a5b8-5a197ec84920
Provider = Microsoft Strong Cryptographic Provider
  rivate key is NOT exportable
Signature test passed
Subject: CN=WIN2012-MSCEP-RA, C=PL
Certificate Template Name (Certificate Type): CEPEncryption
Non-root Certificate
Template: CEPEncryption, CEP Encryption
Cert Hash(sha1): Øe e1 f9 11 33 93 cØ 34 2b bd bd 70 f7 e1 b9 93 b6 Øa 5c b2
Key Container = e326010c0b128829c971d6eab6c8e035_a5332417-3e8f-4194-bee5-9f97a
  7c6fd2
   Simple container name: le-0955b42b-6442-40a8-97aa-9b4c0a99c367
Provider = Microsoft Strong Cryptographic Provider
Private key is NOT exportable
Encryption test passed
CertÚtil: -store command completed successfully.
```

#### 2. Alte private Schlüssel löschen

Löschen Sie die verweisenden Tasten manuell aus dem Ordner unten:

C:\ProgramData\Microsoft\Crypto\RSA\MachineKeys

| Name                                                                       | Date modified    | Туре        |
|----------------------------------------------------------------------------|------------------|-------------|
| 6de9cb26d2b98c01ec4e9e8b34824aa2_a5332417-3e8f-4194-bee5-9f97af7c6fd2      | 11/03/2016 15:09 | System file |
| 7a436fe806e483969f48a894af2fe9a1_a5332417-3e8f-4194-bee5-9f97af7c6fd2      | 11/03/2016 15:09 | System file |
| 76944fb33636aeddb9590521c2e8815a_a5332417-3e8f-4194-bee5-9f97af7c6fd2      | 11/03/2016 15:09 | System file |
| line c2319c42033a5ca7f44e731bfd3fa2b5_a5332417-3e8f-4194-bee5-9f97af7c6fd2 | 11/03/2016 15:09 | System file |
| d6d986f09a1ee04e24c949879fdb506c_a5332417-3e8f-4194-bee5-9f97af7c6fd2      | 11/03/2016 15:09 | System file |
| e326010c0b128829c971d6eab6c8e035_a5332417-3e8f-4194-bee5-9f97af7c6fd2      | 14/06/2016 11:56 | System file |
| ed07e6fe25b60535d30408fd239982ee_a5332417-3e8f-4194-bee5-9f97af7c6fd2      | 11/03/2016 15:17 | System file |
| f162c291346fb17bfc312ffe37d29258_a5332417-3e8f-4194-bee5-9f97af7c6fd2      | 14/06/2016 11:56 | System file |
| f686aace6942fb7f7ceb231212eef4a4_a5332417-3e8f-4194-bee5-9f97af7c6fd2      | 02/03/2016 14:59 | System file |
| f686aace6942fb7f7ceb231212eef4a4_c34601aa-5e3c-4094-9e3a-7bde7f025c30      | 22/08/2013 16:50 | System file |
| f686aace6942fb7f7ceb231212eef4a4_f9db93d0-2b5b-4682-9d23-ad03508c09b5      | 18/03/2014 10:47 | System file |

#### 3. Alte MSCEP-RA-Zertifikate löschen

Entfernen Sie nach dem Löschen der privaten Schlüssel die MSCEP-RA-Zertifikate aus der MMC-Konsole.

*MMC > Datei > Snap-In hinzufügen/entfernen.. > "Zertifikate" > Computerkonto > Lokaler Computer hinzufügen* 

| 🚟 File Action View Fav      | orites Window Help    |           |                 |                     |               |  |
|-----------------------------|-----------------------|-----------|-----------------|---------------------|---------------|--|
|                             |                       |           |                 |                     |               |  |
| 📔 Console Root              | Issued To             | Issued By | Expiration Date | Intended Purposes   | Friendly Name |  |
| ⊿ 🗊 Certificates (Local Com | 🕼 LEMON CA            | LEMON CA  | 11/03/2026      | <all></all>         | <none></none> |  |
| ⊿ 🧮 Personal                | 🕼 win2012.example.com | LEMON CA  | 11/03/2017      | Client Authenticati | <none></none> |  |
| Certificates                | 🕼 WIN2012-MSCEP-RA    | LEMON CA  | 14/06/2018      | Certificate Request | <none></none> |  |
| Trusted Root Certifi        | 🕼 WIN2012-MSCEP-RA    | LEMON CA  | 14/06/2018      | Certificate Request | <none></none> |  |
| Enterprise Trust            |                       |           |                 |                     |               |  |
| 👂 🚞 Intermediate Certifi    |                       |           |                 |                     |               |  |

#### 4. Erstellen neuer Zertifikate für SCEP

#### 4.1 Erstellen des Exchange-Anmeldezertifikats

4.1.1 Erstellen Sie eine Datei **cisco\_ndes\_sign.inf** mit dem folgenden Inhalt. Diese Informationen werden später vom Tool **certreq.exe** verwendet, um die Zertifikatssignierungsanforderung (Certificate Signing Request, CSR) zu generieren:

```
[NewRequest]
Subject = "CN=NEW-MSCEP-RA,OU=Cisco,O=Systems,L=Krakow,S=Malopolskie,C=PL"
Exportable = TRUE
KeyLength = 2048
KeySpec = 2
KeyUsage = 0x80
MachineKeySet = TRUE
ProviderName = "Microsoft Enhanced Cryptographic Provider v1.0
ProviderType = 1
[EnhancedKeyUsageExtension]
OID = 1.3.6.1.4.1.311.20.2.1
```

[RequestAttributes]

```
~ C
```

**Tipp**: Wenn Sie diese Dateivorlage kopieren, stellen Sie sicher, dass Sie sie an Ihre Anforderungen anpassen und überprüfen, ob alle Zeichen ordnungsgemäß kopiert wurden (einschließlich Anführungszeichen).

4.1.2 Erstellen Sie mit dem folgenden Befehl CSR auf der Grundlage der INF-Datei:

certreq -f -new cisco\_ndes\_sign.inf cisco\_ndes\_sign.req

Wenn das Warndialogfeld **Benutzerkontextregelungen mit Maschinenkontexten in Konflikt** steht, klicken Sie auf OK. Diese Warnung kann ignoriert werden.

| C:\Users\Administrator\Desktop>certreq -f -new cisco_ndes_sign.inf cise                | :o_ndes_si |
|----------------------------------------------------------------------------------------|------------|
| gn.req<br>Active Directory Enrollment Policy<br>{55845063-8765-4C03-84BB-E141A1DFD840} |            |
| ldap:<br>User context template conflicts with machine context.                         |            |
| CertReg: Request Created                                                               |            |
| C:\Users\Administrator\Desktop>_                                                       |            |

4.1.3 Senden Sie die CSR-Anfrage mit dem folgenden Befehl:

certreq -submit cisco\_ndes\_sign.req cisco\_ndes\_sign.cer

Während dieses Vorgangs wird ein Fenster geöffnet, und die richtige CA muss ausgewählt werden.

| Certification Authority List ? × |            |           |  |  |  |
|----------------------------------|------------|-----------|--|--|--|
| Select Certification Authority   |            |           |  |  |  |
| CA                               | Computer   |           |  |  |  |
| LEMON CA (Kerberos)              | win2012.ex | ample.com |  |  |  |
|                                  |            |           |  |  |  |
|                                  |            |           |  |  |  |
|                                  |            |           |  |  |  |
|                                  |            |           |  |  |  |
|                                  |            |           |  |  |  |
| <                                | ш          | >         |  |  |  |
|                                  | OK         | Cancel    |  |  |  |
|                                  |            |           |  |  |  |

C:\Users\Administrator\Desktop>certreq -submit cisco\_ndes\_sign.req cisco\_ndes\_si gn.cer Active Directory Enrollment Policy {55845063-8765-4C03-84BB-E141A1DFD840> ldap: RequestId: 11 RequestId: "11" Certificate retrieved{Issued> Issued C:\Users\Administrator\Desktop>\_ 4.1.4 Das im vorherigen Schritt ausgestellte Zertifikat akzeptieren. Durch diesen Befehl wird das neue Zertifikat importiert und in den lokalen Computer Personal Store verschoben:

<u>certreq -accept cisco\_ndes\_sign.cer</u>

C:\Users\Administrator\Desktop>certreq -accept cisco\_ndes\_sign.cer C:\Users\Administrator\Desktop>\_

#### 4.2 Generieren des CEP-Verschlüsselungszertifikats

4.2.1 Erstellen Sie eine neue Datei cisco\_ndes\_xchg.inf:

[NewRequest] Subject = "CN=NEW-MSCEP-RA,OU=Cisco,O=Systems,L=Krakow,S=Malopolskie,C=PL" Exportable = TRUE KeyLength = 2048 KeySpec = 1 KeyUsage = 0x20 MachineKeySet = TRUE ProviderName = "Microsoft RSA Schannel Cryptographic Provider" ProviderType = 12 [EnhancedKeyUsageExtension] OID = 1.3.6.1.4.1.311.20.2.1

[RequestAttributes]
CertificateTemplate = CEPEncryption
Befolgen Sie die gleichen Schritte wie in 4.1 beschrieben.

4.2.2 Erstellen Sie einen CSR auf der Grundlage der neuen INF-Datei:

```
certreq -f -new cisco_ndes_xchg.inf cisco_ndes_xchg.req
4.2.3 Senden Sie die Anfrage:
```

certreq -submit cisco\_ndes\_xchg.req cisco\_ndes\_xchg.cer 4.2.4 Akzeptieren Sie das neue Zertifikat, indem Sie es in den lokalen Computer Personal Store verschieben:

certreq -accept cisco\_ndes\_xchg.cer

#### 5. Überprüfen

Nach Abschluss von Schritt 4 werden zwei neue MSCEP-RA-Zertifikate im lokalen Computer Personal Store angezeigt:

| 嘉 File Action View Favorites Window Help                           |                       |           |                 |                                             |                           |               |
|--------------------------------------------------------------------|-----------------------|-----------|-----------------|---------------------------------------------|---------------------------|---------------|
|                                                                    |                       |           |                 |                                             |                           |               |
| 📔 Console Root                                                     | Issued To 📩           | Issued By | Expiration Date | Certificate Template                        | Intended Purposes         | Friendly N    |
| ⊿ 🙀 Certificates (Local Com                                        | 🛱 LEMON CA            | LEMON CA  | 11/03/2026      |                                             | <all></all>               | <none></none> |
| ⊿ 🚞 Personal                                                       | 🙀 NEW-MSCEP-RA        | LEMON CA  | 14/06/2018      | Exchange Enrollment Agent (Offline request) | Certificate Request Agent | <none></none> |
| Certificates                                                       | 🛱 NEW-MSCEP-RA        | LEMON CA  | 14/06/2018      | CEP Encryption                              | Certificate Request Agent | <none></none> |
| <ul> <li>Trusted Root Certifi</li> <li>Enterprise Trust</li> </ul> | 🖳 win2012.example.com | LEMON CA  | 11/03/2017      | Domain Controller                           | Client Authentication, S  | <none></none> |

Sie können die Zertifikate auch mit dem Tool **certutil.exe** überprüfen (verwenden Sie den richtigen neuen Zertifikatsnamen). MSCEP-RA-Zertifikate mit neuen gemeinsamen Namen und neuen Seriennummern müssen angezeigt werden:

certutil -store MY NEW-MSCEP-RA C:\Users\Administrator\Desktop>certutil -store MY NEW-MSCEP-RA MY "Personal" Issuer: CN=LEMON CA, DC=example, DC=com NotBefore: 14/06/2016 13:40 NotAfter: 14/06/2018 13:40 Subject: CN=NEW-MSCEP-RA, OU=Cisco, O=Systems, L=Krakow, S=Malopolskie, C=PL Certificate Template Name (Certificate Type): CEPEncryption Template: CEPEncryption, CEP Encryption Cert Hash(shal): 31 4e 83 08 57 14 95 e9 0b b6 9a e0 4f c6 f2 cf 61 0b e8 99 Key Container = 1ba225d16a794c70c6159e78b356342c\_a5332417-3e8f-4194-bee5-9f97a f7c6fd2 Simple container name: CertReq-CEPEncryption-f42ec236-077a-40a9-b83a-47ad6cc8d aØe Provider = Microsoft RSA SChannel Cryptographic Provider Encryption test passed Issuer: CN=LEMON CA, DC=example, DC=com NotBefore: 14/06/2016 13:35 NotAfter: 14/06/2018 13:35 Subject: CN=NEW-MSCEP-RA, OU=Cisco, O=Systems, L=Krakow, S=Malopolskie, C=PL Certificate Template Name (Certificate Type): EnrollmentAgentOffline Gertificate Template Name (Certificate Type): EnrollmentAgentOffline Non-root Certificate Template: EnrollmentAgentOffline, Exchange Enrollment Agent (Offline request) Cert Hash(sha1): 12 44 ba e6 4c 4e f8 78 7a a6 ae 60 9b b0 b2 ad e7 ba 62 9a Key Container = 320e64806bd159eca7b12283f3f67ee6\_a5332417-3e8f-4194-bee5-9f97a f7c6fd2 Simple container name: CertReq-EnrollmentAgentOffline-Oec8b0c4-8828-4f09-927b-2f869589cab Provider = Microsoft Enhanced Cryptographic Provider v1.0 Signature test passed CertUtil: -store command completed successfully. C:\Users\Administrator\Desktop}\_

#### 6. IIS neu starten

Starten Sie den IIS-Server (Internetinformationsdienste) neu, um die Änderungen anzuwenden:

iisreset.exe

```
C:\Users\Administrator\Desktop>iisreset.exe
```

```
Attempting stop...
Internet services successfully stopped
Attempting start...
Internet services successfully restarted
```

#### 7. Neues SCEP-RA-Profil erstellen

Erstellen Sie auf der ISE ein neues SCEP RA-Profil (mit derselben Server-URL wie der alte), sodass neue Zertifikate heruntergeladen und dem Trusted Certificates Store hinzugefügt werden:

**External CA Settings** 

SCEP RA Profiles (SCEP-Simple Certificate Enrollment Protocol)

| 1 | Edit 🕂 Add    | 🗙 Delete |             |                                   |                           |
|---|---------------|----------|-------------|-----------------------------------|---------------------------|
|   | Name          | <b></b>  | Description | URL                               | CA Cert Name              |
|   | External_SCEP |          |             | http://10.0.100.200/certsrv/mscep | LEMON CA,WIN2012-MSCEP-RA |
|   | New_Externa   | I_Scep   |             | http://10.0.100.200/certsrv/mscep | LEMON CA,NEW-MSCEP-RA     |

#### 8. Zertifikatsvorlage ändern

Vergewissern Sie sich, dass das neue SCEP-RA-Profil in der vom BYOD verwendeten Zertifikatsvorlage festgelegt ist (Sie können es unter Administration > System > Certificates > Certificate Authority > Certificates Templates (Administration > System > Zertifikate > Zertifizierungsstelle > Zertifikatsvorlagen) überprüfen:

| dentity Services Engine       | Home                              | Guest Access     Administration     Work Centers                        |
|-------------------------------|-----------------------------------|-------------------------------------------------------------------------|
|                               | Network Resources Device Portal   | Management pxGrid Services + Feed Service + Identity Mapping            |
| Deployment Licensing - Certif | icates + Logging + Maintenance Up | grade Backup & Restore → Admin Access → Settings                        |
|                               | 0                                 |                                                                         |
| Certificate Management        | Edit Certificate Template         |                                                                         |
| - Certificate Authority       | * Name                            | EAP_Authentication_Certificate_Template                                 |
| Internal CA Settings          | Description                       | This template will be used to issue certificates for EAP Authentication |
| Certificate Templates         | Subject                           |                                                                         |
| External CA Settings          | Common Name (CN)                  | \$UserName\$ (j)                                                        |
|                               | Organizational Unit (OU)          | Example unit                                                            |
|                               | Organization (O)                  | Company name                                                            |
|                               | City (L)                          | City                                                                    |
|                               | State (ST)                        | State                                                                   |
|                               | Country (C)                       | US                                                                      |
|                               |                                   |                                                                         |
|                               | Subject Alternative Name (SAN)    | # []                                                                    |
|                               |                                   | MAC Address                                                             |
|                               | Key Size                          | 2048                                                                    |
|                               | * SCEP RA Profile                 | New_External_Scep                                                       |
|                               |                                   | ISE Internal CA                                                         |
|                               |                                   | External_SCEP                                                           |
|                               |                                   |                                                                         |

### Referenzen

- 1. Microsoft TechNet-Zonenartikel
- 2. Cisco ISE-Konfigurationsleitfäden